### Configuración de IPv4 e IPv6 en el WAP371

### Objetivo

Una dirección IP se puede asignar de dos maneras, a través del protocolo de configuración dinámica de host (DHCP) o mediante la configuración manual de direcciones IP estáticas. La configuración predeterminada en el WAP371 es DHCP; sin embargo, también puede optar por utilizar una dirección IP estática, en cuyo caso debe inhabilitar el cliente DHCP y asignar manualmente la dirección IP y otra información de red. Puede configurar los parámetros IPv4 e IPv6 para realizar estos cambios.

El objetivo de este documento es mostrarle cómo configurar los parámetros de IPv4 e IPv6 en el WAP371. Si prefiere una versión de este artículo con imágenes, haga clic <u>aquí</u>.

### **Dispositivos aplicables**

WAP371

### Versión del software

1.2.0.2

# Configuración automática de IPv4 por protocolo de configuración dinámica de host (DHCP)

Paso 1. Inicie sesión en la utilidad de configuración web y elija LAN > VLAN y IPv4 Address. Se abre la página *VLAN and IPv4 Address*:

| VLAN and IPv4 Address |                                    |                 |          |      |             |                 |
|-----------------------|------------------------------------|-----------------|----------|------|-------------|-----------------|
| Global Settings       |                                    |                 |          |      |             |                 |
| MAC Address:          | 546 <b>8</b> 53                    | C.FO.Hol        | P        |      |             |                 |
| Untagged VLAN:        | 🔽 En                               | able            |          |      |             |                 |
| Untagged VLAN ID:     | 1                                  |                 |          | (Ran | ge: 1 - 409 | 94, Default: 1) |
| Management VLAN ID:   | 1                                  |                 |          | (Ran | ge: 1 - 409 | 94, Default: 1) |
| IPv4 Settings         |                                    |                 |          |      |             |                 |
| Connection Type:      | <ul><li>DH</li><li>State</li></ul> | CP<br>tic IP    |          |      |             |                 |
| Static IP Address:    | 192                                | . 168           | . 1      |      | . 245       | Ĩ.              |
| Subnet Mask:          | 255                                | . 255           | . 25     | 55   | . 0         | Ī               |
| Default Gateway:      | 192                                | . 168           | . 1      |      | . 1         | [               |
| Domain Name Servers:  | ● Dy<br>○ Ma                       | vnamic<br>anual | <b>.</b> |      |             | Ī               |

Paso 2. En *IPv4 Settings*, haga clic en el botón de opción **DHCP** en el campo *Connection Type*. Esto habilita el WAP para obtener automáticamente los valores de los campos Local IP Address (Dirección IP local), Subnet Mask (Máscara de subred) y Default Gateway del servidor DHCP. Esta opción ya está seleccionada de forma predeterminada.

| IPv4 Settings        |                                             |       |       |
|----------------------|---------------------------------------------|-------|-------|
| Connection Type:     | <ul> <li>DHCP</li> <li>Static IP</li> </ul> |       |       |
| Static IP Address:   | 192 . 168                                   | . 1   | . 245 |
| Subnet Mask:         | 255 . 255                                   | . 255 | . 0   |
| Default Gateway:     | 192 . 168                                   | . 1   | . 1   |
| Domain Name Servers: | <ul><li>Dynamic</li><li>Manual</li></ul>    |       |       |
|                      | · -                                         |       |       |
|                      |                                             |       |       |

Paso 3. Haga clic en el botón de opción deseado en el campo Servidores de nombres de dominio.

| IPv4 Settings        |                                        |             |       |       |  |
|----------------------|----------------------------------------|-------------|-------|-------|--|
| Connection Type:     | <ul> <li>DHC</li> <li>Stati</li> </ul> | CP<br>ic IP |       |       |  |
| Static IP Address:   | 192                                    | . 168       | . 1   | . 245 |  |
| Subnet Mask:         | 255                                    | . 255       | . 255 | . 0   |  |
| Default Gateway:     | 192                                    | . 168       | . 1   | . 1   |  |
| Domain Name Servers: | Dyr Mai                                | namic       |       |       |  |
|                      | J                                      | •           | ·     | ·     |  |
|                      |                                        |             |       |       |  |

Las opciones disponibles se describen a continuación:

Dinámico: adquiera las direcciones de servidor DNS primario y secundario de un servidor DHCP en la LAN.

Manual: configure manualmente una o más direcciones de servidor DNS. Introduzca hasta dos direcciones IP en los cuadros de texto siguientes. La segunda dirección es opcional.

Paso 4. Haga clic en Guardar para guardar la configuración.

| IPv4 Settings       |                                             |
|---------------------|---------------------------------------------|
| Connection Type:    | <ul> <li>DHCP</li> <li>Static IP</li> </ul> |
| Static IP Address:  | 192 . 168 . 1 . 245                         |
| Subnet Mask:        | 255 . 255 . 255 . 0                         |
| Default Gateway:    | 192 . 168 . 1 . 1                           |
| Domain Name Servers | <ul> <li>Oynamic</li> <li>Manual</li> </ul> |
|                     |                                             |
|                     |                                             |
| Save                |                                             |

#### Configuración de IPv4 estática

**Nota:** Seleccione sólo un tipo de conexión para configurar los parámetros de IPv4. Si ha elegido realizar la configuración DHCP anterior, no es necesario realizar la configuración manual descrita

a continuación.

Paso 1. Inicie sesión en la utilidad de configuración web y elija LAN > VLAN y IPv4 Address. Se abre la página *VLAN and IPv4 Address*:

| VLAN and IPv4 Address |                                             |                               |  |  |
|-----------------------|---------------------------------------------|-------------------------------|--|--|
| Global Settings       |                                             |                               |  |  |
| MAC Address:          | 99463037034440                              |                               |  |  |
| Untagged VLAN:        | Enable                                      |                               |  |  |
| Untagged VLAN ID:     | 1                                           | (Range: 1 - 4094, Default: 1) |  |  |
| Management VLAN ID:   | 1                                           | (Range: 1 - 4094, Default: 1) |  |  |
| IPv4 Settings         |                                             |                               |  |  |
| Connection Type:      | <ul> <li>DHCP</li> <li>Static IP</li> </ul> |                               |  |  |
| Static IP Address:    | 192 . 168 .                                 | 1 . 245                       |  |  |
| Subnet Mask:          | 255 . 255 .                                 | 255 . 0                       |  |  |
| Default Gateway:      | 192 . 168 .                                 | 1.1                           |  |  |
| Domain Name Servers:  | <ul> <li>Dynamic</li> <li>Manual</li> </ul> |                               |  |  |
|                       | · · · ·                                     |                               |  |  |
|                       |                                             |                               |  |  |

Paso 2. En *IPv4 Settings*, haga clic en **Static IP** en el campo *Connection Type*. Esto requiere que asigne manualmente una dirección IP al punto de acceso.

| IPv4 Settings        |                                          |       |       |
|----------------------|------------------------------------------|-------|-------|
| Connection Type:     | <ul><li>DHCP</li><li>Static IP</li></ul> |       |       |
| Static IP Address:   | 192 . 168                                | . 1   | . 245 |
| Subnet Mask:         | 255 . 255                                | . 255 | . 0   |
| Default Gateway:     | 192 . 168                                | . 1   | . 1   |
| Domain Name Servers: | <ul><li>Dynamic</li><li>Manual</li></ul> |       |       |
|                      |                                          |       |       |
|                      |                                          |       |       |
| Save                 |                                          |       |       |

Paso 3. Ingrese una dirección IP para el punto de acceso en el campo *Static IP Address* (*Dirección IP estática*). Esta dirección IP debe ser única para esta red.

| IPv4 Settings                            |                                          |  |  |
|------------------------------------------|------------------------------------------|--|--|
| Connection Type:                         | <ul><li>DHCP</li><li>Static IP</li></ul> |  |  |
| Static IP Address:                       | 192 . 168 . 1 . 245                      |  |  |
| Subnet Mask:                             | 255 . 255 . 255 . 0                      |  |  |
| Default Gateway:                         | 192 . 168 . 1 . 1                        |  |  |
| Domain Name Servers: O Dynamic<br>Manual |                                          |  |  |
|                                          |                                          |  |  |
|                                          |                                          |  |  |
| Save                                     |                                          |  |  |

Paso 4. Ingrese la máscara de subred de la red en el campo *Máscara de subred*. La máscara predeterminada es 255.255.255.0.

| IPv4 Settings                            |                                          |  |  |
|------------------------------------------|------------------------------------------|--|--|
| Connection Type:                         | <ul><li>DHCP</li><li>Static IP</li></ul> |  |  |
| Static IP Address:                       | 192 . 168 . 1 . 245                      |  |  |
| Subnet Mask:                             | 255 . 255 . 255 . 0                      |  |  |
| Default Gateway:                         | 192 . 168 . 1 . 1                        |  |  |
| Domain Name Servers: O Dynamic<br>Manual |                                          |  |  |
|                                          |                                          |  |  |
|                                          |                                          |  |  |
| Save                                     |                                          |  |  |

Paso 5. Ingrese la dirección IP de gateway predeterminada en el campo *Default Gateway*. El gateway predeterminado es el router que conecta una red a una red externa, como Internet. Cuando no se conoce la dirección IP de destino de un paquete, se envía al gateway predeterminado.

| IPv4 Settings        |                                          |           |
|----------------------|------------------------------------------|-----------|
| Connection Type:     | <ul><li>DHCP</li><li>Static IP</li></ul> |           |
| Static IP Address:   | 192 . 168 . 1 . 24                       | 5         |
| Subnet Mask:         | 255 . 255 . 255 . 0                      | _         |
| Default Gateway:     | 192 . 168 . 1 . 1                        | $\supset$ |
| Domain Name Servers: | <ul><li>Dynamic</li><li>Manual</li></ul> |           |
|                      |                                          | _         |
|                      |                                          | _         |
| Save                 |                                          |           |

Paso 6. Introduzca la dirección IP del servidor del Sistema de nombres de dominio (DNS) en los campos *Servidores de nombres de dominio* manualmente. El proveedor de servicios de Internet (ISP) suele proporcionar esta dirección. La segunda dirección IP del servidor DNS es opcional.

| IPv4 Settings                            |                                          |  |
|------------------------------------------|------------------------------------------|--|
| Connection Type:                         | <ul><li>DHCP</li><li>Static IP</li></ul> |  |
| Static IP Address:                       | 192 . 168 . 1 . 245                      |  |
| Subnet Mask:                             | 255 . 255 . 255 . 0                      |  |
| Default Gateway:                         | 192 . 168 . 1 . 1                        |  |
| Domain Name Servers: O Dynamic<br>Manual |                                          |  |
|                                          | 198 . 51 . 100 . 1                       |  |
|                                          | 198 . 51 . 100 . 254                     |  |
| Save                                     |                                          |  |

**Nota:** Cuando el tipo de conexión **Static IP** se selecciona en el Paso 2, el servidor de nombres de dominio se establece automáticamente en Manual.

| IPv4 Settings                            |                                          |  |  |
|------------------------------------------|------------------------------------------|--|--|
| Connection Type:                         | <ul><li>DHCP</li><li>Static IP</li></ul> |  |  |
| Static IP Address:                       | 192 . 168 . 1 . 245                      |  |  |
| Subnet Mask:                             | 255 . 255 . 255 . 0                      |  |  |
| Default Gateway:                         | 192 . 168 . 1 . 1                        |  |  |
| Domain Name Servers: O Dynamic<br>Manual |                                          |  |  |
|                                          | 198 . 51 . 100 . 1                       |  |  |
|                                          | 198 . 51 . 100 . 254                     |  |  |
| Save                                     |                                          |  |  |

# Configuración automática de IPv6 mediante protocolo de configuración dinámica de host (DHCP)

Paso 1. Inicie sesión en la utilidad de configuración web y elija LAN > IPv6 Address. Se abre la página *Dirección IPv6*:

| IPv6 Addresses                               |                                          |                                         |
|----------------------------------------------|------------------------------------------|-----------------------------------------|
| IPv6 Connection Type:                        | DHCPv6     Static IPv6                   |                                         |
| IPv6 Administrative Mode:                    | ✓ Enable                                 |                                         |
| IPv6 Auto Configuration Administrative Mode: | ✓ Enable                                 |                                         |
| Static IPv6 Address:                         |                                          | (x0000000000000000000000000000000000000 |
| Static IPv6 Address Prefix Length:           | 0 (Range: 0 - 128, Default: 0)           |                                         |
| Static IPv6 Address Status:                  |                                          |                                         |
| IPv6 Autoconfigured Global Addresses:        |                                          |                                         |
| IPv6 Link Local Address:                     | fe80::8680:2dff:fe43:a650/64             |                                         |
| Default IPv6 Gateway:                        |                                          | (x0000000000000000000000000000000000000 |
| IPv6 Domain Name Servers:                    | <ul><li>Dynamic</li><li>Manual</li></ul> |                                         |
|                                              | 77<br>72                                 | (x0000000000000000000000000000000000000 |
|                                              | 77<br>77                                 | (x0000000000000000000000000000000000000 |
| Save                                         |                                          |                                         |

Paso 2. Haga clic en el botón de opción **DHCP** en el campo *Connection Type*. Esto permite que WAP obtenga automáticamente los valores de los campos Local IP Address (Dirección IP local), Subnet Mask (Máscara de subred) y Default Gateway del servidor DHCP.

| IPv6 Addresses                               |                        |
|----------------------------------------------|------------------------|
| IPv6 Connection Type:                        | DHCPv6     Static IPv6 |
| IPv6 Administrative Mode:                    | Enable                 |
| IPv6 Auto Configuration Administrative Mode: | Enable                 |

Paso 3. Marque la casilla de verificación *IPv6 Administrative Mode* para habilitar o inhabilitar el acceso a la administración IPv6. Esto permite acceder a la interfaz de administración del dispositivo a través de una dirección IPv6.

| IPv6 Addresses                               |                       |
|----------------------------------------------|-----------------------|
| IPv6 Connection Type:                        | DHCPv6<br>Static IPv6 |
| IPv6 Administrative Mode:                    | Enable                |
| IPv6 Auto Configuration Administrative Mode: | Enable                |

Paso 4. Marque la casilla de verificación *Modo administrativo de configuración automática IPv6* para habilitar o inhabilitar la configuración automática de direcciones IPv6 en el dispositivo. Esto permite a los dispositivos generar automáticamente una dirección IPv6 sin un servidor DHCP o una dirección asignada estáticamente.

| IPv6 Addresses                               |                        |
|----------------------------------------------|------------------------|
| IPv6 Connection Type:                        | DHCPv6     Static IPv6 |
| IPv6 Administrative Mode:                    | ✓ Enable               |
| IPv6 Auto Configuration Administrative Mode: |                        |

Paso 5. Haga clic en el botón de opción deseado en el campo IPv6 Domain Name Servers.

| IPv6 Domain Name Servers: | Dynamic     Manual |                                         |
|---------------------------|--------------------|-----------------------------------------|
|                           | ···                | (xxxxx;xxxxx;xxxxx;xxxxx;xxxxx;xxxxx)   |
|                           | **                 | (x0000000000000000000000000000000000000 |
| Save                      |                    |                                         |

Las opciones disponibles son:

Dinámico: los servidores de nombres DNS se aprenden dinámicamente a través de DHCPv6.

Manual: especifique hasta dos servidores de nombres DNS IPv6 en los campos proporcionados.

Paso 6. Haga clic en Guardar para guardar la configuración.

|   | IPv6 Domain Name Servers: | •   | Dynamic<br>Manual |                                         |
|---|---------------------------|-----|-------------------|-----------------------------------------|
|   |                           | ••• |                   | (x0000000000000000000000000000000000000 |
|   |                           | • • |                   | (x0000000000000000000000000000000000000 |
| ( | Save                      |     |                   |                                         |

#### Configuración de IPv6 estática

Paso 1. Inicie sesión en la utilidad de configuración web y elija LAN > IPv6 Address. Se abre la página *Dirección IPv6*:

| IPv6 Addresses                               |                                             |                                         |
|----------------------------------------------|---------------------------------------------|-----------------------------------------|
| IPv6 Connection Type:                        | DHCPv6     Static IPv6                      |                                         |
| IPv6 Administrative Mode:                    | ✓ Enable                                    |                                         |
| IPv6 Auto Configuration Administrative Mode: | ✓ Enable                                    |                                         |
| Static IPv6 Address:                         |                                             | (x0000000000000000000000000000000000000 |
| Static IPv6 Address Prefix Length:           | 0 (Range: 0 - 128, Default: 0)              |                                         |
| Static IPv6 Address Status:                  |                                             |                                         |
| IPv6 Autoconfigured Global Addresses:        |                                             |                                         |
| IPv6 Link Local Address:                     | fe80::8680:2dff:fe43:a650/64                |                                         |
| Default IPv6 Gateway:                        |                                             | (x0000000000000000000000000000000000000 |
| IPv6 Domain Name Servers:                    | <ul> <li>Dynamic</li> <li>Manual</li> </ul> |                                         |
|                                              |                                             | (x0000000000000000000000000000000000000 |
|                                              | **<br>**                                    | (x0000000000000000000000000000000000000 |
| Save                                         |                                             |                                         |

Paso 2. En *IPv6 Settings*, haga clic en **Static IPv6** en el campo *IPv6 Connection Type*. Esto requiere que asigne manualmente una dirección IP al punto de acceso.

| IPv6 Addresses                               |                        |
|----------------------------------------------|------------------------|
| IPv6 Connection Type:                        | DHCPv6     Static IPv6 |
| IPv6 Administrative Mode:                    | ✓ Enable               |
| IPv6 Auto Configuration Administrative Mode: | ✓ Enable               |

Paso 3. Marque la casilla de verificación *IPv6 Auto Configuration Administrative Mode* para activar o desactivar la configuración automática de direcciones IPv6 en el dispositivo. Esto permite a los dispositivos generar automáticamente una dirección IPv6 sin un servidor DHCP o una dirección asignada estáticamente.

| IPv6 Addresses                               |                                                 |
|----------------------------------------------|-------------------------------------------------|
| IPv6 Connection Type:                        | <ul> <li>DHCPv6</li> <li>Static IPv6</li> </ul> |
| IPv6 Administrative Mode:                    | Enable                                          |
| IPv6 Auto Configuration Administrative Mode: | ✓ Enable                                        |

Paso 4. Marque la casilla de verificación *Modo administrativo de configuración automática IPv6* para habilitar o inhabilitar la configuración automática de direcciones IPv6 en el dispositivo.

| IPv6 Addresses                               |                                              |
|----------------------------------------------|----------------------------------------------|
| IPv6 Connection Type:                        | <ul><li>DHCPv6</li><li>Static IPv6</li></ul> |
| IPv6 Administrative Mode:                    | ✓ Enable                                     |
| IPv6 Auto Configuration Administrative Mode: | Enable                                       |

Paso 5. Ingrese la dirección IPv6 estática deseada del dispositivo en el campo *Static IPv6 Address* (Dirección IPv6 estática).

| Static IPv6 Address:                  | 2001:DB8::1                    | (x0000000000000000000000000000000000000 |
|---------------------------------------|--------------------------------|-----------------------------------------|
| Static IPv6 Address Prefix Length:    | 0 (Range: 0 - 128, Default: 0) |                                         |
| Static IPv6 Address Status:           |                                |                                         |
| IPv6 Autoconfigured Global Addresses: |                                |                                         |
| IPv6 Link Local Address:              | fe80::8680:2dff:fe43:a650/64   |                                         |
| Default IPv6 Gateway:                 |                                | ()0000000000000000000000000000000000000 |

**Nota:** El dispositivo WAP puede tener una dirección IPv6 estática además de las direcciones configuradas automáticamente.

Paso 6. Ingrese la longitud del prefijo de la dirección estática en el campo *Static IPv6 Address Prefix Length*. El rango de valores para la longitud del prefijo es de 0 a 128, donde el valor predeterminado es 0.

| Static IPv6 Address:                  | 2001:DB8::1                    | (x0000000000000000000000000000000000000 |
|---------------------------------------|--------------------------------|-----------------------------------------|
| Static IPv6 Address Prefix Length:    | 0 (Range: 0 - 128, Default: 0) |                                         |
| Static IPv6 Address Status:           |                                |                                         |
| IPv6 Autoconfigured Global Addresses: |                                |                                         |
| IPv6 Link Local Address:              | fe80::8680:2dff.fe43:a650/64   |                                         |
| Default IPv6 Gateway:                 |                                | (x0000000000000000000000000000000000000 |

**Nota:** La dirección local del link es la dirección IPv6 utilizada por el link físico local. El campo *IPv6 Link Local Address* se asigna automáticamente y no se puede configurar.

Paso 7. Ingrese la dirección IPv6 de gateway predeterminada en el campo *Default Gateway*. El gateway predeterminado es el router que conecta una red a una red externa, como Internet. Cuando no se conoce la dirección IP de destino de un paquete, se envía al gateway predeterminado.

| Static IPv6 Address:                  | 2001:DB8::1                    | (x0000000000000000000000000000000000000 |  |  |  |
|---------------------------------------|--------------------------------|-----------------------------------------|--|--|--|
| Static IPv6 Address Prefix Length:    | 0 (Range: 0 - 128, Default: 0) |                                         |  |  |  |
| Static IPv6 Address Status:           |                                |                                         |  |  |  |
| IPv6 Autoconfigured Global Addresses: |                                |                                         |  |  |  |
| IPv6 Link Local Address:              | fe80::8680:2dff:fe43:a650/64   |                                         |  |  |  |
| Default IPv6 Gateway:                 | 2001:DB8:0:1::1                | (00000000000000000000000000000000000000 |  |  |  |

Paso 8. Ingrese la dirección IPv6 del servidor del Sistema de nombres de dominio (DNS) en los

campos *Servidores de nombres de dominio IPv6*. El proveedor de servicios de Internet (ISP) suele proporcionar esta dirección. La segunda dirección IP del servidor DNS es opcional.

| IPv6 Domain Name Servers: | <ul><li>Dynamic</li><li>Manual</li></ul> |  |
|---------------------------|------------------------------------------|--|
|                           | 2001:DB8:0:ABCD::1                       |  |
|                           | 2001:DB8:0:0:E000::F                     |  |
| Save                      |                                          |  |

**Nota: Cuando se selecciona el** tipo de conexión **Static IPv6** en el paso 2, el servidor de nombres de dominio IPv6 se establece automáticamente en Manual.

Paso 9. Haga clic en Guardar para guardar la configuración.

|   | IPv6 Domain Name Servers: | •   | Dynamic<br>Manual  |                                         |
|---|---------------------------|-----|--------------------|-----------------------------------------|
|   |                           | 200 | 01:DB8:0:ABCD::1   | (x0000000000000000000000000000000000000 |
|   |                           | 200 | 01:DB8:0:0:E000::F | (xxxxxxxxxxxxxxxxxxxxxxxxxxxxxxxxxxxxxx |
| ( | Save                      |     |                    |                                         |